# การติดตั้งเครื่องโทรศัพท์

## Grandstream GXP1400

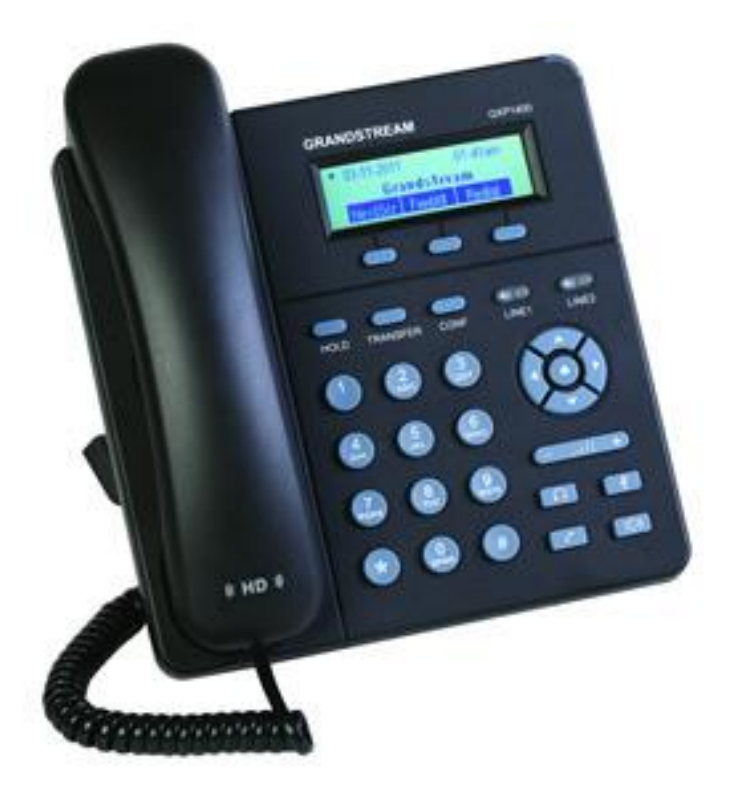

### อุปกรณ์ภายในกล่อง

| 1.อุปกรณ์ GXP1400             | 1 ตัว  |
|-------------------------------|--------|
| 2.สายไฟ และ Power Supply5 VDC | 1 ชุด  |
| 3.สายอีเทอร์เน็ต              | 1 เส้น |
| 4.สายโทรศัพท์                 | 1 เส้น |
| 5.หูโทรศัพท์                  | 1 ตัว  |

### การเชื่อมต่ออุปกรณ์

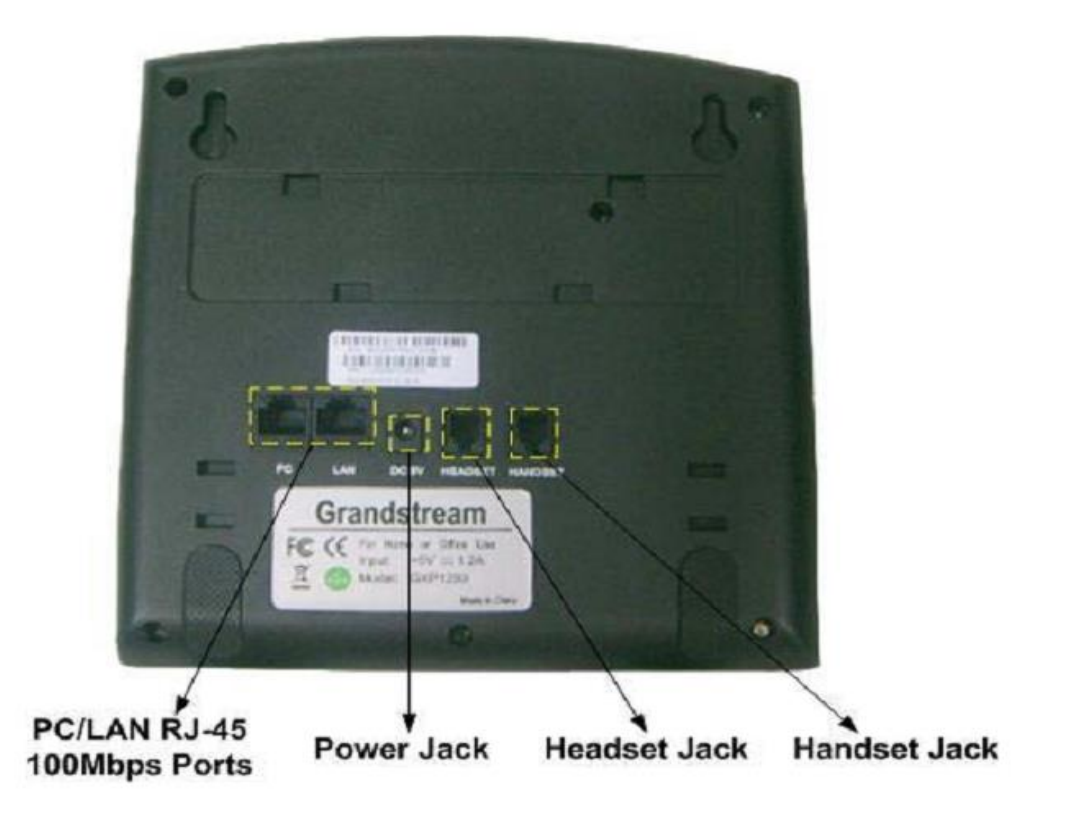

- 1. เชื่อมต่อเครื่องโทรศัพท์ เข้ากับหูโทรศัพท์ ด้วยสายโทรศัพท์
- 2. วางหูโทรศัพท์ไว้บนที่วาง
- 3. ใช้สายอีเทอร์เน็ตเชื่อมต่อพอร์ต LAN ของ GXP1400 เข้ากับพอร์ต LAN ที่พร้อมใช้งานของเราท์เตอร์ที่ สามารถใช้งานอินเตอร์เน็ตได้
- 4. เชื่อมต่อ GXP1400 เข้ากับเต้ารับไฟฟ้า ด้วยสายไฟ และ Power Supply5 VDC
- 5. กดปุ่ม MENU และ ลูกศรลงที่ตัวเครื่องเพื่อไปที่ Status และกดปุ่ม MENU อีกครั้งเพื่อดู IP Address ที่ GXP1400 ได้รับมาจากเราท์เตอร์
- 6. ตั้งค่า GXP1400 ผ่านทางหน้า Web Configuration

#### 6.1 เข้าสู่หน้า Web Configuration ด้วย IP Address ที่ GXP1400 ได้รับมา

6.2 ใส่ Password: admin และ Login

| .: GX × () www.grandstr  | eam.in.th/do × \③ | Grandstream Device Config ×/ | ③ GrandstreamDevice Config⇒ |
|--------------------------|-------------------|------------------------------|-----------------------------|
| 0.10.13.73/cgi-bin/logii | 1                 |                              |                             |
|                          |                   |                              |                             |
|                          |                   |                              |                             |
|                          |                   |                              |                             |
| Andstream                |                   |                              | GXP1405                     |
|                          |                   | Executive                    | <b>IP</b> Phone             |
|                          |                   | Dev                          | vice Configuration          |
|                          |                   |                              |                             |
|                          |                   |                              |                             |
|                          |                   |                              |                             |
|                          |                   |                              |                             |
|                          |                   | Login                        |                             |
|                          |                   |                              |                             |
|                          |                   |                              |                             |
|                          |                   |                              |                             |
|                          |                   |                              |                             |

6.3 เข้าสู่หน้า ACCOUNT ทำการตั้งค่าดังนี้

6.3.1 ใส่ค่า IP Address SIP Server และ Outbound Proxy ของผู้ให้บริการ

6.3.2 ใส่ค่า SIP User ID, Authenticate ID, Authenticate Password ตามค่าที่ได้มาจากผู้ ให้บริการ

6.3.3 กดปุ่ม Update ด้านล่างสุด

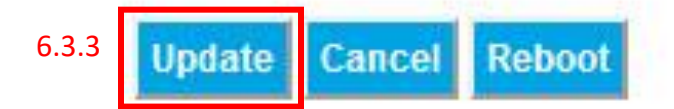

#### 6.4 กดปุ่ม Reboot

Your configuration changes have been saved. Some of the configuration changes will require reboot to take effect.

| F-F-F-F-F-F-F-F-F-F-F-F-F-F-F-F-F-F-F- |        |     |
|----------------------------------------|--------|-----|
| Continue                               | Reboot | 6.4 |

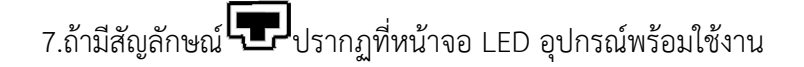

## สัญลักษณ์บนหน้าจอ LED

| สถานะการเชื่อมต่อ SIP Proxy/Server |         |                                                                 |
|------------------------------------|---------|-----------------------------------------------------------------|
|                                    | ดับ     | ไม่มีการ register กับ SIP Server                                |
|                                    | ติดนิ่ง | Register กับ SIP Server เรียบร้อน และพร้อมใช้งาน                |
|                                    | กระพริบ | การเชื่อมต่อ Ethernet ไม่สำเร็จ หรือโทรศัพท์ register ไม่สำเร็จ |

| สถานะโทรศัพท์       |              |                                                                |
|---------------------|--------------|----------------------------------------------------------------|
| ٩.                  | ดับ          | เมื่อยกหูโทรศัพท์                                              |
|                     | ଜିନ          | เมื่อไม่ได้ยกหูโทรศัพท์                                        |
| สถานะ Speaker Phone |              |                                                                |
| -(1))               | ดับ          | เมื่อไม่ได้ใช้งาน Speaker Phone                                |
|                     | ติดนิ่ง      | เมื่อใช้งาน Speaker Phone                                      |
|                     | กระพริบ      | เมื่อมีสายโทรศัพท์เรียกเข้า                                    |
| الت                 | การตั้งค่าระ | ะดับความดังของเสียงได้ 0-7 ระดับ ในหูโทรศัพท์และ Speaker Phone |

## การใช้งานโทรศัพท์

#### การใช้งานโทรศัพท์ภายในเครือข่าย VoIP

- 1. ยกหูโทรศัพท์
- 2. กดหมายเลข SIP Account (ที่อยู่ในระบบเครือข่าย VoIP เดียวกัน)

ยกตัวอย่าง เช่น 44600 🗲 446XX

3. รอสาย และทำการสนทนา

**หมายเหตุ** เบอร์ 5 หลัก จะต้องเป็นเบอร์ที่ทางสำนักเทคโนโลยีดิจิทัลมหาวิทยาลัยขอนแก่น ทำการจัดสรรให้เท่านั้น

### การใช้งานโทรศัพท์เพื่อโทรออกในระบบโทรศัพท์อื่นๆ

- 1. ยกหูโทรศัพท์
- 2. กดหมายเลขโทรศัพท์ ตามวิธีการโทรของแต่ละ SIP Server หรือผู้ให้บริการ
- 3. รอสาย และทำการสนทนา

## การแก้ไขปัญหาเบื้องต้น

- 1. ถ้าไม่ได้ยินเสียง Dial Tone ขณะยกหูโทรศัพท์ ให้ตรวจสอบว่า GXP1400 ได้เปิดอยู่

## ขั้นตอนในการใช้โทรศัพท์

#### 1.โทรออกสายนอกโดยผ่านเครือข่ายของมหาวิทยาลัยขอนแก่น

ให้ทำการ กดไปที่หมายเลข 0 เพื่อต่อไปที่ Operator ของหน่วยงานมหาวิทยาลัย จากนั้น Operator จะ ทำการต่อสายไปที่เบอร์ปลายทางให้

หมายเหตุ: เบอร์ที่ Operator ของมหาวิทยาลัยจะทำการต่อสายปลายทางให้โดยมีเงื่อนไขในการต่อสายของทาง มหาวิทยาลัยจำกัดไว้

#### 2.โทรออกสายนอกผ่านสายนอกของคณะเทคโนโลยี

ให้ทำการ กดไปที่หมายเลข \_\_\_\_หรือ \_\_\_ หลังจากนั้นให้รอสัญญาณ Tone เมื่อได้สัญญาณ Tone แล้วให้ทำการกดหมายเลขปลายทางที่จะทำการโทรออกไป

หมายเหตุ: เบอร์ที่โทรออกสายนอกโทรออกได้ทุกเบอร์ไม่จำกัดเบอร์โทรออก)

#### 3. การโอนสาย Call Transfer

ขณะที่รับสายปลายทางเมื่อจะทำการโอนสายให้กดไปที่ปุ่ม TRANSFER และตามด้วยเบอร์ปลายทางที่เรา จะทำการโอนสายต้นทางที่เราสนทนาอยู่ไป และทำการกดปุ่ม More และกดปุ่ม TRANSFER อีกครั้งเป็นอันจบ ขั้นตอนของการโอนสาย

#### 4. การใช้งานการ พักสาย HOLD

ขณะที่เราติดสายอยู่และเมื่อจะให้คู่สนทนารอการสนทนาของเราต่อจะต้องทำการกดปุ่ม HOLD สายไว้ เพื่อเป็นการพักสายชั่วขณะและเมื่อพร้อมกลับมารับสายให้ทำการกดปุ่ม LINE1

อีกครั้งเพื่อกลับมาสนทนาในสาย

หมายเหตุ: ขณะทำการพักสายจะได้ยินเสียงเพลงรอสายของระบบ

#### 5.การใช้งานห้องประชุมสาย Conference Room

5.1 ยกหูโทรไปที่ \_\_\_\_ หรือ \_\_\_\_ เพื่อทำการขอห้องเข้าใช้ห้องประชุมหลังจากนั้นจะได้ยิน Tone การใช้ งาน หลังจากนั้นจะสามารถใช้งานได้ปกติ

#### 6.การใช้งานการดึงสาย Call Pickup Group

6.1 เมื่อมีสายโทรเข้ามาแล้วปลายต้องการที่จะดึงสายที่โทรเข้ามาให้ผู้ต้องการจะดึงสายๆ นั้น กดไปที่ \*8 รอซักครู่สายนั้นจะถูกดึงเข้ามาที่เบอร์ปลายทางทันที

หมายเหตุ การใช้งานฟังก์ชั่นนี้จะจำกัดในส่วนของเบอร์ที่ถูกเชตไว้สำหรับเครื่องที่ใช้งานเท่านั้น

#### 7.การใช้งานการฝากสายไปที่เครื่องปลายทาง Call Forward

7.1 กดไปที่ปุ่ม More บน Keypad บนหัวเครื่องโทรศัพท์หลังจากนั้นให้กดที่ ปุ่ม FwdAllหลังจากนั้นจะ มีข้อความ Call to Forward All แสดงขั้นบนหน้า ให้ทำการ กด หมายเลขปลายทางที่เราจะทำการฝากสายไปที่ เบอร์นั้น หมายเลข 5 หลัก หลังจากนั้นให้กด ปุ่ม More อีกครั้ง และกดปุ่ม OK หัวเครื่องโทรศัพท์จะแสดง Icon

🚱 สำหรับฝากสาย เป็นอันสำเร็จขั้นตอนในการฝากสาย

7.2 การยกเลิกฟังก์ชั่นฝากสาย Cancel Call FwdAll

กดไปที่ปุ่ม More บน KeyPadบนเครื่องโทรศัพท์ หลังจากนั้นจะมีปุ่ม CnclFwปรากฏขึ้นมาให้ทำการกดไปที่ปุ่มนี้

หลังจากนั้นระบบจะทำการยกเลิกการฝากสายให้กลับเข้าสู่สถานะปกติ รูป Icon 🥻 ฝากสายจะหายไป

\*\*\*\*

# คู่มือการใช้งานโทรศัพท์

## Grandstream GXP2140

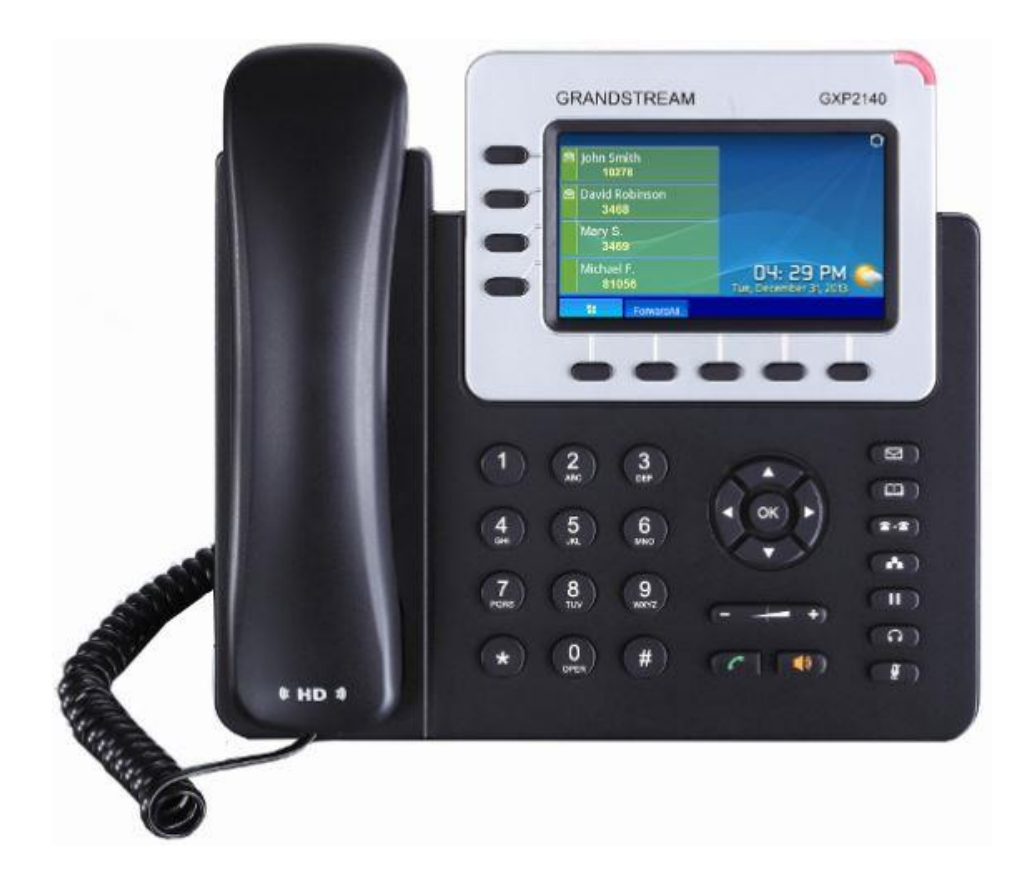

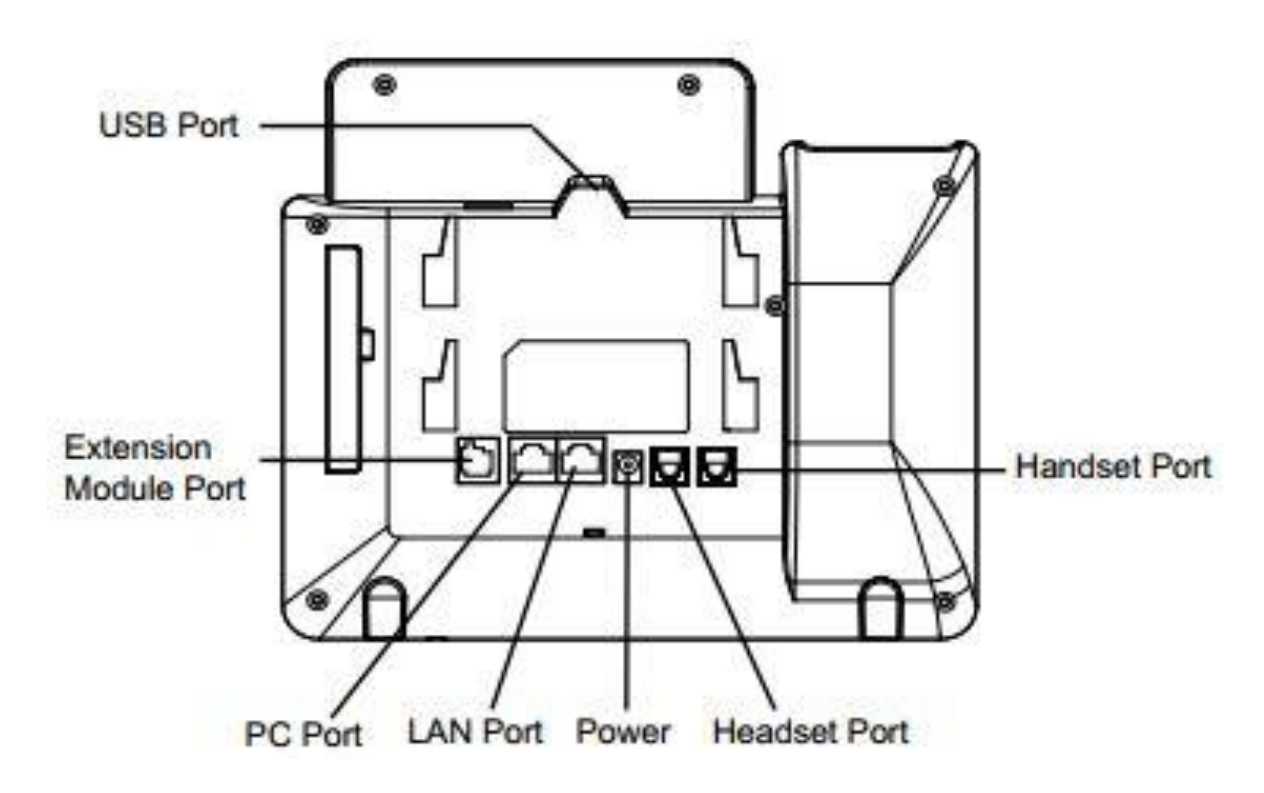

| USB Port              | เชื่อมต่อกับ USB flash drive                                               |
|-----------------------|----------------------------------------------------------------------------|
| Handset Port          | เชื่อมต่อกับสายหูฟัง (RJ9) สำหรับหูฟังแบบถือ                               |
| Headset Port          | เชื่อมต่อกับสายหูฟัง (RJ9) สำหรับหูฟัง                                     |
| LAN Port              | เชื่อมต่อกับสาย LAN (RJ-45) 10/100Mbps  จาก Ethernet และ <u>รองรับ PoE</u> |
| PC Port               | เชื่อมต่อกับสาย LAN (RJ-45) 10/100Mbps สำหรับคอมพิวเตอร์                   |
| Power Jack            | เชื่อมต่อสายไฟ 12V DC                                                      |
| Extension Module Port | เชื่อมต่อแผง Extension เพื่อเพิ่มปุ่มคีย์                                  |

### วิธีการเชื่อมต่อโทรศัพท์

#### ความหมายของปุ่มต่างๆ

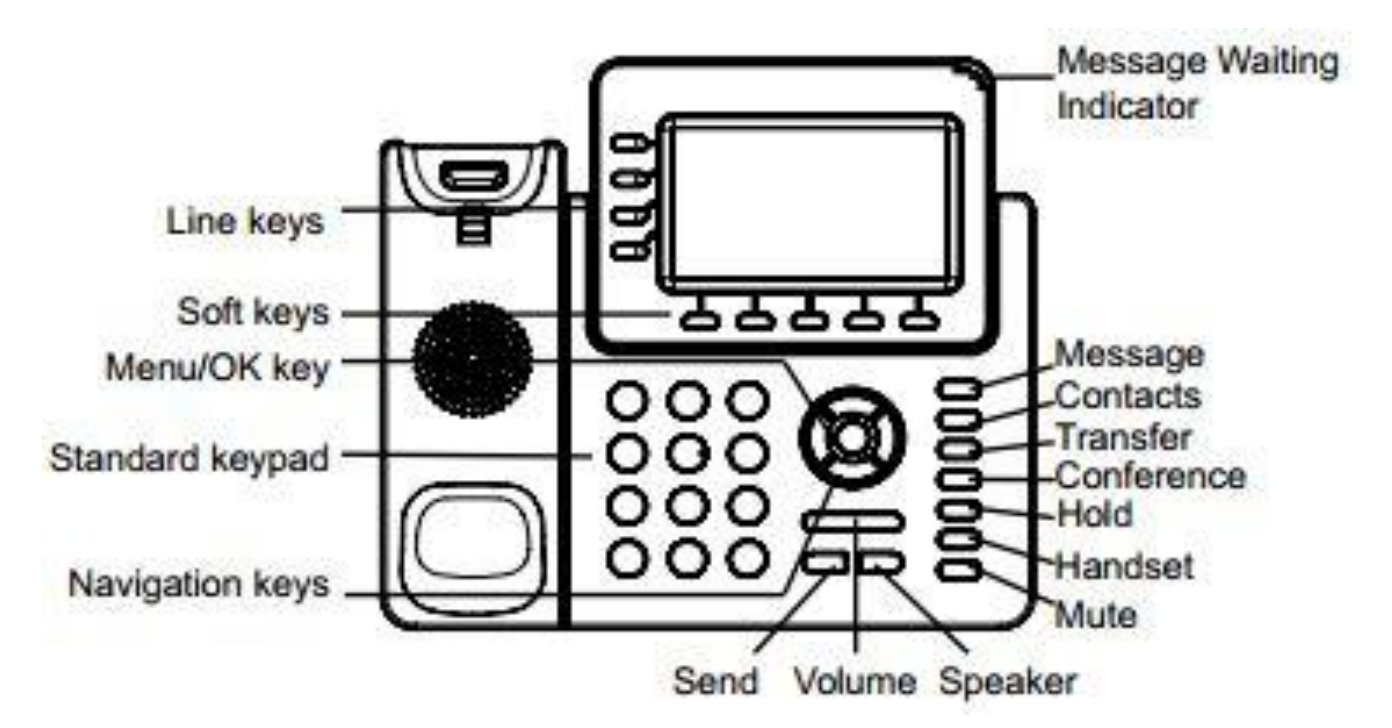

|                | ใช้สำหรับเปิดดู Voice mails                                       |
|----------------|-------------------------------------------------------------------|
|                | (หมายเหตุ :ระบบต้องให้ศูนย์คอมพิวเตอร์หมาวิทยาลัยขอนแก่นจัดทำให้) |
|                | ใช้สำหรับค้นหาข้อมูลและเบอร์โทร                                   |
| (2-2)          | ใช้สำหรับโอนสายสนทนา                                              |
| A              | ใช้สำหรับการประชุมสายโดยทำได้สูงสุด 5 สาย                         |
|                | (หมายเหตุ :ระบบต้องให้ศูนย์คอมพิวเตอร์หมาวิทยาลัยขอนแก่นจัดทำให้) |
|                | ใช้สำหรับพักสายและยกเลิกการพักสาย                                 |
| Ŧ              | ใช้สำหรับเปิด – ปิด เสียงสนทนา                                    |
| LINE KEYS      | ใช้สำหรับสลับการใช้งานระหว่าง Line                                |
| Do-Not-Disturb | ใช้สำหรับเปิด-ปิดการโทรเข้า หรือห้ามรบกวน                         |
| <b></b>        | เปลี่ยนเป็นหูฟัง (Headset ) ในการสนทนา                            |

| (1)             | เปิด-ปิด Speaker                                                                                       |
|-----------------|----------------------------------------------------------------------------------------------------|
|                 | โทร : โดยกดหมายเลขแล้วกดปุ่มนี้เพื่อโทรออก<br>โทรหมายเลขล่าสุด : กดปุ่มนี้จะทำการโทรออกหาหมายเลขล่าสุด |
| MENU/OK Key     | ปุ่มลูกศร 4 ทิศทาง เพื่อเลื่อนขึ้น / ลง / ซ้าย / ขวา                                                   |
|                 | ปุ่มตรงกลางเพื่อกดตกลง และเข้าสู่เมนู                                                                  |
| 0 - 9, *, #     | ปุ่มหมายเลขและสัญลักษณ์พื้นฐาน                                                                         |
| Message Waiting | ใช้แสดงว่ามี Message ค้างอยู่หรือไม่                                                                   |
| Indicator       |                                                                                                    |

#### สัญลักษณ์บนหน้าจอ LED

| <b>e</b> 41                               | แสดงสถานะการเชื่อมต่อ                            |
|-------------------------------------------|--------------------------------------------------|
|                                           | แสดงสถานะไม่รับสาย (DND)                         |
| (+                                        | แสดงสถานะโอนสายในทุกกรณี                         |
| (*                                        | แสดงสถานะโอนสายในกรณีที่สายไม่ว่าง               |
| Çø                                        | แสดงสถานะโอนสายในกรณีที่ไม่มีคนรับ               |
| (C. C. C. C. C. C. C. C. C. C. C. C. C. C | แสดงสถานะโอนสายในกรณีที่สายไม่ว่าง และไม่มีคนรับ |
| ex                                        | แสดงสถานะไม่ได้รับสาย                            |
| 6                                         | แสดงสถานะใช้หูฟังมือถือ                          |
| 0                                         | แสดงสถานะใช้หูฟัง                                |
| 明治日                                       | แสดงสถานะปิดเสียง                                |

| *  | แสดงสถานะเปิดใช้ Bluetooth         |
|----|------------------------------------|
| 3  | แสดงสถานะเชื่อมต่อ USB flash drive |
| 20 | แสดงสถานะมีสายโทรเข้า              |
| 88 | แสดงสถานะมีสายโทรออก               |
| En | แสดงสถานะพักสาย                    |

| 2 | แสดงสถานะมีการประชุมสาย |
|---|-------------------------|
|   |                         |

#### การใช้งานฟังก์ชั่นต่างๆ

การดูประวัติการใช้งานและการโทรออกจากประวัติการใช้งาน

- เข้าไปที่ Menu > Call History
- Answered Calls : เบอร์ที่ได้รับสาย
- Dialed Calls : เบอร์ที่โทรออก
- Missed Calls : เบอร์ที่ไม่ได้รับสาย
- Transferred Calls : เบอร์ที่โอนสายมา
- Forwarded Calls : เบอร์ที่ทำการโอนสายไป
- Clear All : ลบประวัติการโทรทั้งหมด
- เราสามารถกด 🕝 เพื่อโทรออกได้ทันทีเมื่อเลือกที่หมายเลขนั้นๆ

#### การโอนสาย Transfer

เมื่อมีสายเข้ามาและต้องการโอนสายไปให้อีกหมายเลข

#### วิธีที่ 1

- ให้เลือกไปที่ Line 2,3 หรือ 4 สายที่โทรเข้ามาจะทำการพักสายโดยอัตโนมัติ
- เมื่อได้ยินเสียงโทน ให้กดหมายเลขที่ต้องการโอนไปหรือกดคีย์ลัดที่เราตั้งไว้เป็นจะทำการโทรไปเบอร์นั้น ทันที รอจนมีคนรับสาย
- กดปุ่ม Transfer แล้วกดที่ Line 1 หรือ Line ที่มีสายเข้ามาตอนแรก จะทำการโอนไปทันที เสียงจะเงียบ ไปแล้วจึงวางสายได้

#### วิธีที่ 2

- กดปุ่ม Transfer และกดหมายเลขหรือกดคีย์ลัด
- สายจะถูกโอนไปแล้วจึงวางสายได้

#### การประชุมสายทางโทรศัพท์ (5 - WAY Conference)

- ใช้ Line 1 โทรไปยังหมายเลขแรกที่ต้องการ
- เลือก Line 2 สาย Line 1 จะพักสายโดยอัตโนมัติ โทรไปยังหมายเลขที่ต้องการ
- เสร็จแล้วทำการประชุมสายโดยกดปุ่ม CONF แล้วเลือก Line 1
- จะทำการประชุมสายได้ทันที
- ถ้าต้องการเพิ่มสายให้ทำตามข้อสองอีกครั้ง

GXP2140 สนับสนุนการใช้ฟังก์ชั่นการโทรต่างๆ โดยการกดเบอร์เฉพาะเพื่อ Enable or Disable ฟังก์ชั่นต่างๆ ตามรายการดังต่อไปนี้

| *30 | บล็อกเบอร์โทร (Block Caller ID)                                             |
|-----|-----------------------------------------------------------------------------|
|     | <ul> <li>กด *30 ตามด้วยเบอร์ภายในแล้วกด #</li> </ul>                        |
| *31 | ปลดบล็อกเบอร์โทร (Send Caller ID)                                           |
|     | <ul> <li>กด *31 ตามด้วยเบอร์ภายในแล้วกด #</li> </ul>                        |
| *70 | เปิดระบบรอสาย (Enable Call Waiting)                                         |
|     | <ul> <li>กด *70 แล้วกด #</li> </ul>                                         |
| *71 | ปิดระบบรอสาย (Disable Call Waiting)                                         |
|     | <ul> <li>กด *71 แล้วกด #</li> </ul>                                         |
| *72 | เปิดระบบการโอนสายโดยไม่มีเงื่อนไข (Unconditional Call Forward)              |
|     | <ul> <li>กด *72 ตามด้วยเบอร์ที่ผู้ใช้ต้องการให้โอนสายไป แล้วกด #</li> </ul> |
| *73 | ปิดระบบการโอนสายโดยไม่มีเงื่อนไข (Cancel Unconditional Call Forward)        |
|     | <ul> <li>กด *73 ตามด้วย #</li> </ul>                                        |
| *90 | เปิดระบบการโอนสายเมื่อสายไม่ว่าง (Busy Call Forward)                        |
|     | <ul> <li>กด *90 ตามด้วยเบอร์ที่ผู้ใช้ต้องการโอนไป แล้วกด #</li> </ul>       |
| *91 | ปิดระบบการโอนสายเมื่อสายไม่ว่าง (Cancel Busy Call Forward)                  |
|     | <ul> <li>กด *91 ตามด้วย #</li> </ul>                                        |

\*\*\*\*\*

# หมายเลขโทรศัพท์ภายใน

# คณะเทคโนโลยี มหาวิทยาลัยขอนแก่น

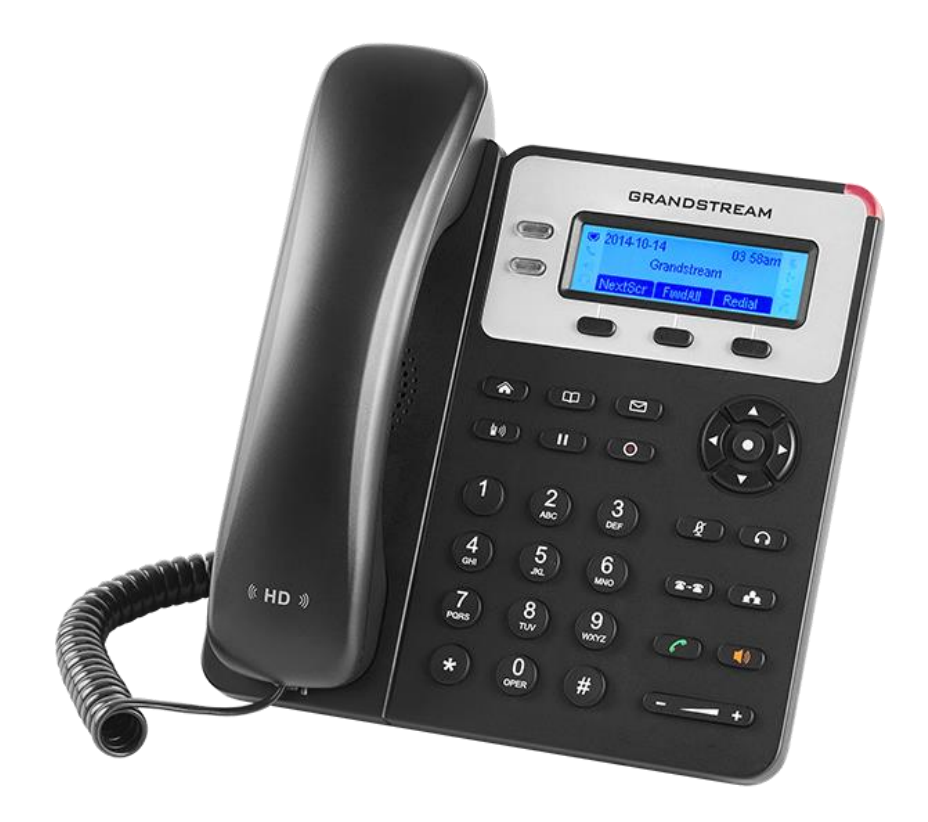

| กองบริหารงานคณะ                                       |            |             |
|-------------------------------------------------------|------------|-------------|
| หน่วยงาน                                              | เบอร์ภายใน | อาคาร       |
| สายตรง กองบริหารงานคณะ 043-202094, 043-20             | 2403       |             |
| มือถือ 080-4046490, 089-47                            | 795576     |             |
| โทรสาร กองบริหารงานคณะหมายเลข 0-4334-3182             |            |             |
| กองบริหารงานคณะ                                       | 44600      | TE06 ชั้น1  |
| คณบดี                                                 | 44372      | TE06 ชั้น1  |
| รองคณบดีฝ่ายบริการวิชาการและนวัตกรรมเพื่อสังคม        | 44816      | TE06 ชั้น1  |
| รองคณบดีฝ่ายวิชาการ พัฒนานักศึกษาและศิษย์เก่าสัมพันธ์ | 44637      | TE06 ชั้น1  |
| รองคณบดีฝ่ายวิจัยและวิเทศสัมพันธ์                     | 44638      | TE06 ชั้น1  |
| ผู้ช่วยคณบดีฝ่ายดิจิทัลและประกันคุณภาพ                | 44636      | TE06 ชั้น1  |
| ผู้อำนวยการกองบริหารงานคณะ                            | 44369      | TE06 ชั้น1  |
| งานบริหารงานทั่                                       | วไป        |             |
| หน่วยงาน                                              | เบอร์ภายใน | อาคาร       |
| หน่วยธุรการ                                           |            |             |
| นางนฤมล พิมพ์พงษ์ต้อน                                 | 44639      | TE06 ชั้น1  |
| นางยุวะนี้ แสงพงษ์ศานนท์                              | 44600      |             |
| นายสุพจน์ แสนสีลา                                     |            |             |
| หน่วยโครงสร้างพื้นฐานและภูมิทัศน์/ยานพาหนะ            |            |             |
| นายอ่อนศรี แก้วศิริ                                   | 44689      | TE06 ชั้น1  |
| นายอาทิตย์ เชียงเครือ                                 | 44610      |             |
| นายสีสุก เพียจันทร์                                   |            |             |
| นายธนวรรษ เพ็งนรินทร์                                 |            |             |
| หน่วยนโยบายและแผน                                     |            |             |
| นางศิวลี พานเยือง                                     | 50168      | TE06 ชั้น 1 |

| งานบริหารงานทั่วไป                         |          |             |
|--------------------------------------------|----------|-------------|
| หน่วยงาน                                   | สายภายใน | อาคาร       |
| หน่วยทรัพยากรบุคลคล                        |          |             |
| นางสาวกมลธิดา คงสมบัติ                     | 44639    | TE06 ชั้น1  |
| หน่วยพัสดุ                                 |          |             |
| นางสาวรัชนี ไกยสวน                         | 44632    |             |
| นางศรีสวรรค์ ใจลึก                         | 44681    | TE06 ชั้น1  |
| หน่วยการเงิน                               |          |             |
| นาวสาวพนิตนันท์ พานิชพัฒน์                 | 42032    | TE06 ชั้น1  |
| หน่วยสารสนเทศและพัฒนาคุณภาพ                |          |             |
| นางรังรอง รัตนะ                            | 44656    | TE06 ชั้น1  |
|                                            |          |             |
| งานสนับสนุนวิชา                            | าการ     |             |
| หน่วยงาน                                   | สายภายใน | อาคาร       |
| หน่วยบริการการศึกษา                        |          |             |
| นางนภสร ห้อยไธสง                           | 44676    | TE06 ชั้น 1 |
| หน่วยบริการการศึกษา(โท-เอก)                |          |             |
| นางพัชรี พงษ์พัสนันท์                      | 44633    | TE06 ชั้น 1 |
| หน่วยพัฒนานักศึกษาและศิษย์เก่าสัมพันธ์     |          |             |
| นายทรงกรด พิมพ์พันธ์กุล                    | 50090    | TE06 ชั้น 1 |
| หน่วยการศึกษาตลอดชีวิต                     |          |             |
| นางสาวรสรินทร์ บางใบ                       | 44619    | TE06 ชั้น 1 |
| หน่วยระบบเทคโนโลยีสารสนเทศและโสตทัศนูปกรณ์ |          |             |
| นายสุพัฒน์ บุญแก้ว                         | 11631    | TE∩6 ชั้น 1 |
| นายสุรพล คั่งคำภา                          | 44024    |             |
| นายคำพันธ์ ยะปะตัง                         |          |             |
|                                            |          |             |
|                                            |          |             |

| งานสนับสนุนการวิจัยและบริการวิชาการ |          |              |
|-------------------------------------|----------|--------------|
| หน่วยงาน                            | สายภายใน | อาคาร        |
| หน่วยวิจัย                          |          |              |
| นางเฉลิมภรณ์ ป้านภูมิ               | 44373    | TE 06 ชั้น 1 |
| นายสมศักดิ์ ตระกาลไทย               | 44674    | TE 06 ชั้น 5 |
| ห้องปฏิบัติการเคมี                  |          |              |
| นายเทพฤทธ์ ปิติฤทธิ์                | 44646    | TE 06 ชั้น 3 |
| ห้องปฏิบัติการจุลชีววิทยา           |          |              |
| นางบุญยนต์ เตยภูเขียว               | 44682    | TE 06 ชั้น 3 |
| ห้องพัก                             |          |              |
| นายวีระ สุวรรณศร                    | 44621    | TE 04 ชั้น 1 |
| ห้องปฏิบัติการ TE02                 |          |              |
| นายศุภพงษ์ พละเสถียร                | 44614    | TE02 ชั้น 1  |
| ห้องปฏิบัติการ TE02                 |          |              |
| นางสิราวรรณ สุระพร                  | 44617    | TE02 ชั้น 2  |
| ห้องปฏิบัติการ B1                   |          |              |
| นายจารุวัฒน์ สุนทรไชยา              | 44615    | TE02 ชั้น 1  |
| ห้องวิศวกรรมกระบวนการ               |          |              |
| นายปิยะเมศ ทองละมุน                 | 44674    | TE06 ชั้น 5  |
| ห้องทดสอบชิม                        |          |              |
| นางนงลักษณ์ บุญโชติ                 | 44654    | TE06 ชั้น 4  |
| หน่วยบริการวิชาการและนวัตกรรม       |          |              |
| นายมารุต แซ่ลิ้ม                    | 44625    | TE 05 ชั้น 2 |
| หน่วยวิเทศสัมพันธ์                  |          |              |
| นางสาวนิรดา สว่างอารมณ์             | 44640    | TE06 ชั้น 1  |
| หน่วยประชาสัมพันธ์                  |          |              |
| นายประทีป เทวงษา                    | 44641    | TE06 ชั้น 1  |

| สาขาวิชาเทคโนโลยีชีวภาพ                    |          |             |
|--------------------------------------------|----------|-------------|
| หน่วยงาน                                   | สายภายใน | อาคาร       |
| สายตรง สาขาวิชาเทคโนโลยีชีวภาพ 082-2212175 |          |             |
| สารบรรณสาขาวิชาเทคโนโลยีชีวภาพ             | 44368    | TE06 ชั้น 5 |
| ห้อง HPlC                                  | 44663    | TE06 ชั้น 5 |
| หัวหน้าสาขาวิชาเทคโนโลยีชีวภาพ             | 44668    | TE06 ชั้น 5 |
| ห้องปฏิบัติการเทคโนโลยีเซลสัตว์            | 44660    | TE06 ชั้น 5 |
| ห้องปฏิบัติการเทคโนโลยีเซลพืช1             | 44661    | TE06 ชั้น 5 |
| ห้องปฏิบัติการ GeneTech                    | 44662    | TE06 ชั้น 5 |
| ห้องปฏิบัติการกระบวนการหมัก                | 44665    | TE06 ชั้น 5 |
| งานวิจัย ศ.ดร.อลิศรา เรื่องแสง             | 44675    | TE06 ชั้น 6 |
| ผศ.ดร.อภิลักษณ์ สลักคำ                     | 44667    | TE06 ชั้น 5 |
| ห้องงานวิจัยภาควิชาชีวภาพ                  | 44655    | TE06 ชั้น 5 |
| ดร.กรกช ฮามสุโพธิ์                         | 44666    | TE06 ชั้น 5 |
| ศ.ดร. อลิศรา เรื่องแสง                     | 44671    | TE06 ชั้น 4 |
| ผศ.สุกานดา วิชิตพันธุ์                     | 44672    | TE06 ชั้น 5 |
| ผศ.ดร.ขนิษฐา เฟียล่า                       | 44679    | TE06 ชั้น 5 |
| ผศ.ดร.ปรีย์กมล กลั่นฤทธิ์                  | 50095    | TE06 ชั้น 5 |
| รศ.ดร.ผกาวดี แก้วกันเนตร                   | 44673    | TE06 ชั้น 5 |
| รศ.ดร.จิรวรรณ อภิรักษากร                   | 44680    | TE06 ชั้น 5 |
| รศ.ดร.มัลลิกา คงเกียรติขจร                 | 44670    | TE06 ชั้น 5 |
| รศ.ดร.พรเทพ ถนนแก้ว                        | 44802    | TE06 ชั้น 5 |
| ศ.ดร.ลักขณา เหล่าไพบูลย์                   | 44819    | TE06 ชั้น 5 |
| งานวิจัย ผศ.ดร.ขนิษฐา เฟียล่า              | 44616    | TE02 ชั้น 2 |
| งานวิจัย รศ.ดร.มัลลิกา คงเกียรติขจร        | 44618    | TE02 ชั้น 2 |

| สาขาวิชาเทคโนโลยีชีวภาพ |          |             |
|-------------------------|----------|-------------|
| หน่วยงาน                | สายภายใน | อาคาร       |
| ผศ.ดร.เพ็ญศรี ปลั่งกลาง | 44806    | TE06 ชั้น 5 |
| ดร.ศิริพร ลุนพรม        | 50064    | TE06 ชั้น 5 |
| ผศ.ดร.วีระ ปียธีวงศ์    | 44805    | TE06 ชั้น 5 |
| ผศ.ดร. คณิต วิชิตพันธุ์ | 44669    | TE06 ชั้น5  |
| ศ.ดร.พัฒนา เหล่าไพบูลย์ | 44800    | TE06 ชั้น5  |
|                         |          |             |

| สาขาวิชาเทคโนโลยีธรณี                    |          |              |  |
|------------------------------------------|----------|--------------|--|
| หน่วยงาน                                 | สายภายใน | อาคาร        |  |
| สายตรง สาขาวิชาเทคโนโลยีธรณี 093-3027007 |          |              |  |
| สารบรรณสาขาวิชาเทคโนโลยีธรณี             | 44370    | TE 01 ชั้น 1 |  |
| หัวหน้าสาขาวิชาเทคโนโลยีธรณี             | 44604    | TE 01 ชั้น 1 |  |
| รองหัวหน้าสาขาวิชาเทคโนโลยีธรณี          | 44606    | TE 01 ชั้น 1 |  |
| เลขานุการสาขาวิชาเทคโนโลยีธรณี           | 44605    | TE 01 ชั้น 1 |  |
| หน่วยสารบรรณสาขาวิชา                     |          |              |  |
| นางฐิติรัตน์ อินสาลี                     | 44370    | TE 01 ชั้น1  |  |
| ยุวดี ไพศาลพันธุ์                        |          |              |  |
| สมพล จรรยากรณ์                           |          |              |  |
| ผศ.เกียรติศักดิ์ ศรภิรมย์                | 44508    | TE 01 ชั้น2  |  |
| ห้องพักนักศึกษา ป.โท ป.เอกสาขาธรณี       | 44602    | TE 01 ชั้น1  |  |
| โครงการคลินิกน้ำบาดาล                    |          |              |  |
| รศ.ฉลอง บัวผัน                           | 44644    | TE 06 ชั้น2  |  |
| อาคาร TE03 ห้องปฏิบัติการกลศาสตร์        | 44626    | TE 03 ชั้น1  |  |
| ผศ.วินิจ ยังมี                           | 44611    | TE 01ชั้น2   |  |
| รศ.ดร.ศรัญญา พรหมโคตร์                   | 44627    | TE 05 ชั้น3  |  |
| ดร.วิมล สุขพลำ                           | 44264    | TE 05 ชั้น 2 |  |
| รศ.ดร.รุ่งเรือง เลิศศิริวรกุล            | 44629    | TE 05 ชั้น 2 |  |
| ผศ.นุศรา สุระโคตร                        | 44607    | TE 01 ชั้น 2 |  |
| ผศ.ดร.กฤติกา ตระกูลงาม                   | 44612    | TE 01 ชั้น 2 |  |

| สาขาวิชาเทคโนโลยีธรณี       |          |              |
|-----------------------------|----------|--------------|
| หน่วยงาน                    | สายภายใน | อาคาร        |
| ดร.พิทักษ์สิทธ์ ดิษบรรจง    | 50093    | TE 01 ชั้น 2 |
| ดร.พจษ์ปรีชา พรไทย          | 44690    | TE 01 ชั้น 2 |
| อ.นัฐวุฒิ หอมทอง            | 44611    | TE 01 ชั้น 3 |
| ดร.สุทธิพงษ์ ทวีลาภ         | 44603    | TE 01 ชั้น 2 |
| ผศ.ดร.วิมลทิพย์ สิงห์เถื่อน | 44808    | TE 01 ชั้น 2 |

| สาขาวิชาเทคโนโลยีการอาหาร                 |          |              |
|-------------------------------------------|----------|--------------|
| หน่วยงาน                                  | สายภายใน | อาคาร        |
| สายตรง สาขาวิชาเทคโนโลยีอาหาร 061-9240404 |          |              |
| สารบรรณสาขาวิชาเทคโนโลยีอาหาร             | 50166    | TE 06 ชั้น 3 |
| หัวหน้าสาขาวิชาเทคโนโลยีอาหาร             | 44649    | TE 06 ชั้น 3 |
| ห้องปฏิบัติการวิศกรรมอาหาร TE04           | 44523    | TE 04 ชั้น 2 |
| ห้องปฏิบัติการ                            | 44620    | TE 04 ชั้น 1 |
| ห้องทดสอบชิม TE01 ชั้น 2                  | 44622    | TE 04 ชั้น 2 |
| ผศ.ดร.อารยา เซาว์เรืองฤทธิ์               | 44813    | TE 06 ชั้น 3 |
| ดร.พิมพ์ณิภา หิรัณย์ศร                    | 44812    | TE 06 ชั้น 3 |
| ผศ.ดร.ธนกร โรจนกร                         | 44643    | TE 06 ชั้น 3 |
| ผศ.ดร.ศุภวรรณ ถาวรชินสมบัติ               | 44648    | TE 06 ชั้น 3 |
| ผศ.ดร.อัมพร แซ่เอียว                      | 44667    | TE 06 ชั้น 3 |
| ผศ.ดร.ปนัดดา นนทนำ                        | 44652    | TE 06 ชั้น 3 |
| ผศ.ดร.ปฏิมากร พะสุวรรณ                    | 44810    | TE 06 ชั้น 3 |
| ดร.ณัฐวงค์ เพื่องไพบูลย์                  | 44651    | TE 06 ชั้น 3 |
| ดร.จินตนา ศรีผุย                          | 44811    | TE 06 ชั้น 3 |
| ดร.จันทิมา ภูงามเงิน                      | 44650    | TE 06 ชั้น 3 |
| ดร.กันติยา เพชรสง                         | 44684    | TE 06 ชั้น 3 |
|                                           |          |              |

| สาขาวิชาเทคโนโลยีระบบการผลิตและการจัดการอุตสาหกรรม |              |              |
|----------------------------------------------------|--------------|--------------|
| หน่วยงาน                                           | สายภายใน     | อาคาร        |
| สารบรรณ                                            | 44371, 12348 | TE 06 ชั้น 6 |
| สาขาวิชาเทคโนโลยีระบบการผลิตและการจัดการอุตสาหกรรม |              |              |
| ประธาน                                             | 44687        | TE 06 ชั้น 6 |
| สาขาวิชาเทคโนโลยีระบบการผลิตและการจัดการอุตสาหกรรม |              |              |
| ผศ.พลฤทธิ์ จุลมนต์                                 | 44635        | TE 06 ชั้น 6 |
| ดร.อนาลยา หนานสายออ                                | 44817        | TE 06 ชั้น 6 |
| ดร.ธัญญา จันทร์ประสพชัย                            | 44678        | TE 06 ชั้น 6 |
| ผศ.ดร.อาทิตย์ อภิโชติธนกุล                         | 44645        | TE 06 ชั้น 6 |
| ผศ.ดร.มานิดา สว่างเนตร นอยแบร์ท                    | 44818        | TE 06 ชั้น 6 |
| ห้องคอมพิวเตอร์สาขาวิชา                            | 44676        | TE 06 ชั้น 6 |

| ศูนย์วิจัยการหมักเพื่อเพิ่มมูลค่าผลิตภัณฑ์ทางการเกษตร |          |            |
|-------------------------------------------------------|----------|------------|
| หน่วยงาน                                              | สายภายใน | อาคาร      |
| สารบรรณ                                               | 44375    | TE 06ชั้น4 |
| ผู้อำนวยการ                                           | 44657    | TE 06ชั้น4 |
| ผู้ช่วยนักวิจัย                                       |          |            |
| นางสาวรัตนภรณ์ พงษ์ศรี                                | 44686    | TE 06ชั้น4 |

## ข้อปฏิบัติในการใช้งานเครื่องโทรศัพท์

- 1. ไม่อนุญาตให้ดำเนินการเปลี่ยน ย้าย พ่วง หรือกระทำการใดๆ เพื่อปรับเปลี่ยนระบบ หรือเครื่องโทรศัพท์เอง หาจะดำเนินการใดๆ จะต้องแจ้งต่อคณะเพื่อพิจารณาก่อน
- 2. หากมีการปรับเปลี่ยน เกี่ยวกับระบบโทรศัพท์ หรือหมายเลขโทรศัพท์ คณะจะทำการแจ้งให้ทราบล่วงหน้า
- ถ้ามีเหตุขัดข้องหรือความเสียหายใดๆ เกิดขึ้นกับระบบเครื่องโทรศัพท์ โปรแจ้งคณะทราบโดยด่วนเพื่อจะได้ ดำเนินการแก้ไข ซ่อมแขมต่อไป

#### จัดทำโดย

นายอ่อนศรี แก้วศิริ และนายประทีป เทวงษา

กองบริหารงานคณะ คณะเทคโนโลยี มหาวิทยาลัยขอนแก่น